## **BAB IV**

#### HASIL DAN PEMBAHASAN

# 4.1. Alat Penelitian

Analisis kebutuhan non fungsional dilakukan untuk mengetahui spesifikasi kebutuhan perangkat keras dan perangkat lunak untuk sistem yang digunakan untuk membuat perancangan berupa perangkat keras dan perangkat lunak diantaranya :

a. Perangkat Keras :

Perangkat keras *(hardware)* yang diperlukan pada penelitian ini adalah sebegai berikut :

- 1. Prosesor Intel(R) Core i3
- 2. Memory (RAM) 4GB
- 3. Minimal free space hardisk 1 GB
- 4. Memory VGA Minimal 738 MB.
- b. Perangkat Lunak

Perangkat lunak *(software)* yang digunakan dalam penelitian ini adalah sebegai berikut :

- 1. Sistem operasi Microsoft Windows 10
- 2. Dreamwever
- 3. Xampp
- 4. Browser (Google Chrome, Mozila. Opra mini)
- 5. Mysql.

# 4.2. Implementasi Program

Bab ini akan menjelaskan tentang pembuatan program sistem dengan memberikan contoh tampilan menu, Implementasi merupakan tahap dimana sistem siap dioperasikan pada tahap sebenarnya, sehingga akan diketahui apakah sistem yang akan dibuat benar-benar dapat menghasilakan tujuan yang diinginkan, maka dapat dilihat dibawah ini adalah tampilan sistem yaitu:

## 4.2.1. Hak Akses Masyarakat

## A. Menu Login

Menu *login* adalah menu yang digunakan untuk masuk kedalam sistem dengan memasukan *username* dan *password*, adapun gambar sistem dapat dilihat pada gambar dibawah ini :

| ē            | (2) WhatsApp    | × 🔯 Polsek Batang Hari Lampung Ti X 🏨 localhost / 127.0.0.1 / dat.polse X + V                                                                                                    |    | -   | ٥   | × |
|--------------|-----------------|----------------------------------------------------------------------------------------------------|----|-----|-----|---|
| $\leftarrow$ | $\rightarrow$ G | O 🖸 localhost/polsek/media.php?module=login 90% 🏠                                                                                                    |    | ☑ ( | £ 3 | ≡ |
|              |                 | 🕐 Polsek Batang Hari Lampung Timur 🕓 0721-773905 - 0811 7203 673 🔒 Dafta                                                                                                    | ar |     |     | ^ |
|              |                 | Ó                                                                                                    |    |     |     |   |
|              |                 | Beranda Kabar Berita - Profil Polsek - Syarat Pengajuan Surat Hubungi Kami Struktur Organisasi                                                                                                    |    |     |     |   |
|              |                 | HALAMAN MASUK HOME / MASUK                                                                                                    |    |     |     |   |
|              |                 |                                                                                                    |    |     |     |   |
|              |                 | Username:                                                                                                    |    |     |     |   |
|              |                 | Password:                                                                                                    |    |     |     |   |
|              |                 |                                                                                                    |    |     |     |   |
|              |                 | Login                                                                                                    |    |     |     |   |
|              |                 | lupa password? klik disini                                                                                                    |    |     |     |   |
|              |                 |                                                                                                    |    |     |     | - |
|              |                 |                                                                                                    |    |     |     |   |
|              |                 | Senin - Kamis jam 0700 - 1530 WIB +62912 8888 8888 Email : polsekbatanghari@gmail.com<br>Jum'at 0700 - 11.00 WIB Babinkamtibmas : 0813 6931 4448<br>Minggu dan Tanggal Merah Libur<br>Y95F-RXH, Banar Joyo, Kee. Batanghari,<br>Kebunaten Jampuna Timur Jampuna 5431 |    |     |     |   |

Gambar 4. 1 Menu Login

# **B.** Menu Registrasi

Menu registrrasi adalah menu yang digunakan untuk mendaftar akun sehingga dapat masuk kedalam sistem dengan memasukan *username* dan *password*, adapun gambar sistem dapat dilihat pada gambar dibawah ini :

| ē            | 2 (2) WhatsApp    | × Polsek Batang Hari Lar    | npung Ti 🗙 🎎 localhost / 127.         | $0.0.1 / dat_{polsci} \times +$ |            |          | $\sim$ | -   | ٥  | × |
|--------------|-------------------|-----------------------------|---------------------------------------|---------------------------------|------------|----------|--------|-----|----|---|
| $\leftarrow$ | $\rightarrow$ G ( | 🕽 🗅 localhost/polsek/medi   | a.php?module=daftar                   |                                 |            | 67% 公    |        | ♡ ೨ | பி | ≡ |
|              |                   | # Polsek Batang Hari Lampun | a Timur 🛝 0721-773905 - 0811 7203 673 |                                 | 🔒 Masuk    | 8 Daftar |        |     |    | ^ |
|              |                   | Ó                           |                                       |                                 |            |          |        |     |    |   |
|              |                   | Beranda Kabar Berita -      | Profil Polsek - Syarat Pengajuan      | Surat Hubungi Kami Struktur     | Organisasi |          |        |     |    |   |
|              |                   | HALAMAN DAF                 | TAR AKUN HOME / HALAMAN               | I DAFTAR AKUN                   |            |          |        |     |    |   |
|              |                   |                             |                                       |                                 |            |          |        |     |    |   |
|              |                   | NIK                         |                                       |                                 |            |          |        |     |    |   |
|              |                   |                             | NIK                                   |                                 |            |          |        |     |    |   |
|              |                   | Nama                        | Nama Penduduk                         |                                 |            |          |        |     |    |   |
|              |                   | πL                          | Tempat Lahir                          | mm/dd/yyyy 🛱                    |            |          |        |     |    |   |
|              |                   | Jenis Kelamin               | - Pilih - V                           |                                 |            |          |        |     |    |   |
|              |                   | Desa                        | Desa                                  |                                 |            |          |        |     |    |   |
|              |                   | RT/RW                       | RT                                    | RW                              |            |          |        |     |    |   |
|              |                   | Agama                       | Agama                                 |                                 |            |          |        |     |    |   |
|              |                   | Status Perkawinan           | • Pilh • v                            |                                 |            |          |        |     |    |   |
|              |                   | Pekerjaan                   | Pekerjaan                             |                                 |            |          |        |     |    |   |
|              |                   | Email                       | Email                                 |                                 |            |          |        |     |    |   |
|              |                   | Nomor Handphone             | Nomor Handphone                       | C                               |            |          |        |     |    |   |
|              |                   | Password                    | Password                              |                                 |            |          |        |     |    |   |
|              |                   | Simpan Batal                |                                       |                                 |            |          |        |     | U  | v |

Gambar 4. 2 Menu Registrasi

## C. Menu Utama

Menu utama adalah menu yang diakses oleh masing-masing pengguna sistem untuk mengelola data. Pada menu utama ini terdapat menu profile saya yaitu untuk melihat data profile, terdapat menu home yaitu untuk tampilan menu awal, menu kabar berita untuk menampilkan berita-berita POLSEK, menu profile POLSEK, menu syarat pengajuan untuk melihat informasi sayarat-syarat pengajuan surat, hub kami untuk melakukan kontak jika ingin menghubungi POLSEK, dan struktur organisasi POLSEK adapun gambar dapat dilihat pada gambar dibawah ini :

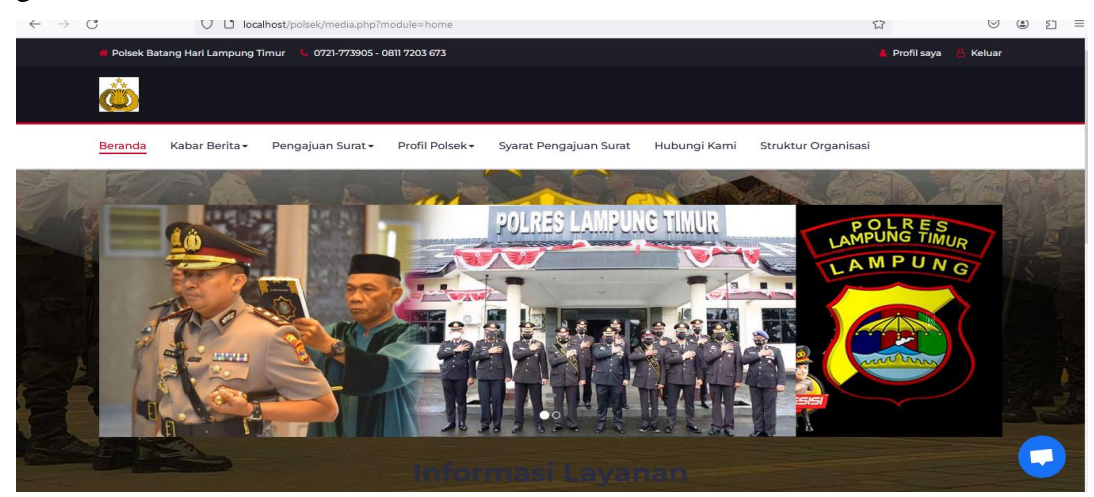

Gambar 4. 3 Menu Utama

## **D.** Menu Profile

Menu profile adalah menu untuk menampilkan informasi profile desa secara lengkap, dapat dilihat pada gambar dibawah ini :

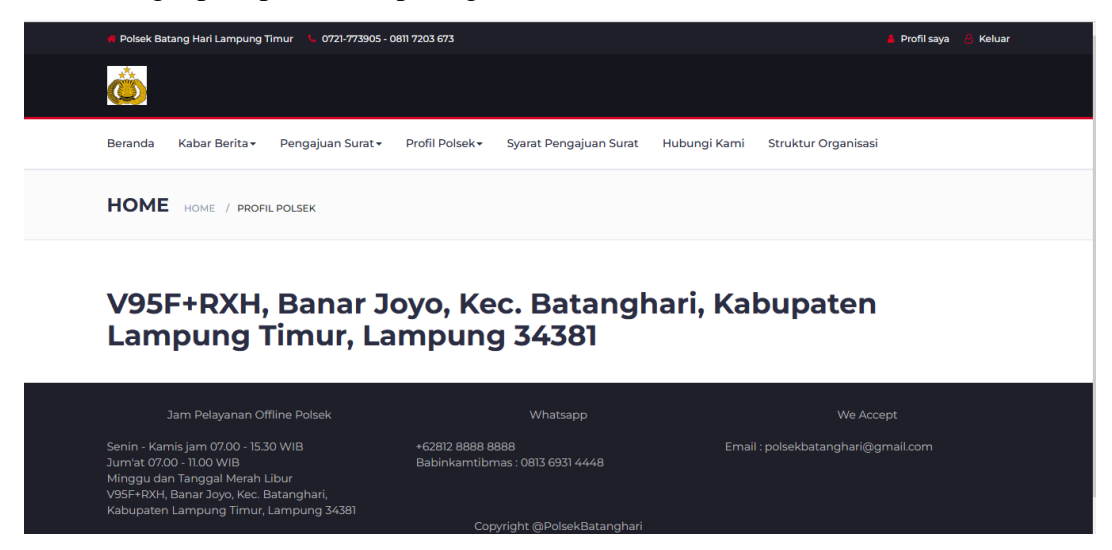

Gambar 4. 4 Menu Profile

## E. Menu Syarat Pengajuan

Menu syarat pengajuan adalah menu untuk menampilkan informasi syarat pengajuan untuk mengajukan surat menyurat, dapat dilihat pada gambar dibawah ini :

| ē            | 1) WhatsApp                                           | × 🛛 Polsek Bat                                                                | tang Hari Lampung Ti 🗙                 | 🛝 localhost / 1            | 27.0.0.1 / dat_polsel × + |              |                     | $\sim$        | -        | ٥      | × |
|--------------|-------------------------------------------------------|-------------------------------------------------------------------------------|----------------------------------------|----------------------------|---------------------------|--------------|---------------------|---------------|----------|--------|---|
| $\leftarrow$ | $\rightarrow$ G                                       | 🔿 🗅 localhost/p                                                               | olsek/media.php?mod                    | dule=3                     |                           |              | 5                   | 2             | ♡ (      | )<br>1 | = |
|              | 🖷 Polsek Ba                                           | tang Hari Lampung Timur                                                       | <ul> <li>0721-773905 - 0811</li> </ul> | 7203 673                   |                           |              |                     | 🛔 Profil saya | 8 Keluar |        | ^ |
|              | Ô                                                     |                                                                               |                                        |                            |                           |              |                     |               |          |        |   |
|              | Beranda                                               | Kabar Berita 🕶 🛛 Peng                                                         | gajuan Surat <del>-</del> I            | Profil Polsek <del>-</del> | Syarat Pengajuan Surat    | Hubungi Kami | Struktur Organisasi |               |          |        |   |
|              | HOME                                                  | HOME / SYARAT PENG                                                            | AJUAN SURAT                            |                            |                           |              |                     |               |          |        |   |
|              |                                                       |                                                                               | Sy                                     | arat Pe                    | engajuan Sur              | at           |                     |               |          |        |   |
|              | Surat Izin I<br>Surat Peng<br>Foto Copy<br>Tempat / A | <b>Keramalan</b><br>Iantar RT/RW<br>Kartu Tanda Penduduk (<br>cara / Kegiatan | KTP ) pernohon                         |                            |                           |              |                     |               |          |        |   |
| localho      | st/polsek/media.php?moc                               | <sub>Iule=3</sub> Delayanan Offline Po                                        | olsek                                  |                            | Whatsapp                  |              | We Acce             | pt            |          |        | v |

Gambar 4. 5 Menu Syarat Pengajuan

# F. Menu Hubungi Kami

Menu hubungi kami adalah menu untuk menampilkan informasi hubungi kami yaitu seperti kontak yang dapat dihubungi, dapat dilihat pada gambar dibawah ini :

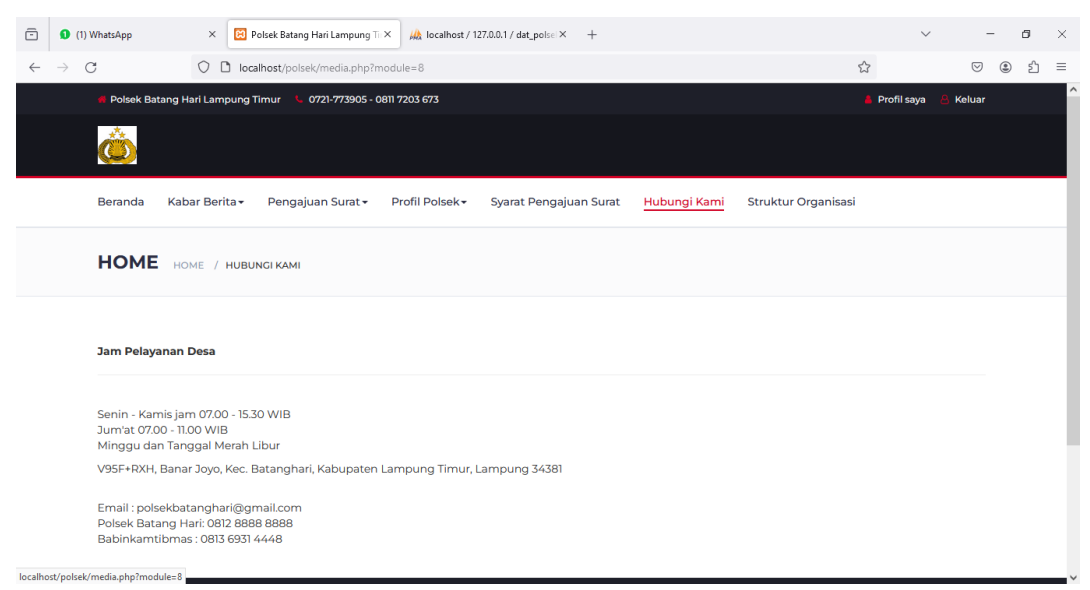

Gambar 4. 6 Menu Hubungi Kami

# G. Menu Pengajuan Surat

Menu pengajuan pengajuan adalah menu untuk melakukan pengajuan surat yang akan dibuat, pada menu ini terdapat inputan data surat, terdapat tombol kirim pengajuan untuk melakukan penyimpanan atau pengiriman data kepada admin. Adapun gammbar dapat dilihat pada gambar dibawah ini :

| ō            | 1) WhatsApp     | × 🗵 P                    | olsek Batang Hari Lampung Til 🗙                  | 🖟 localhost / 1                     | 127.0.0.1 / dat_polse × +                                    |                                 |                     | $\sim$ | -   | ٥   | $\times$ |
|--------------|-----------------|--------------------------|--------------------------------------------------|-------------------------------------|--------------------------------------------------------------|---------------------------------|---------------------|--------|-----|-----|----------|
| $\leftarrow$ | $\rightarrow$ C | 🗘 🗋 loca                 | alhost/polsek/media.php?modi                     | ule=izin                            |                                                              |                                 | E \$                |        | ♥ @ | ) එ | =        |
|              | Beranda Ka      | abar Berita <del>-</del> | Pengajuan Surat 🔹 🛛 P                            | Profil Polsek <del>+</del>          | Syarat Pengajuan Surat                                       | Hubungi Kami                    | Struktur Organisasi |        |     |     | ^        |
|              | SURAT 17        | ZIN KER                  |                                                  |                                     | DAMAIAN                                                      |                                 |                     |        |     |     |          |
|              |                 |                          | HOME /                                           | JUNALIZIN KLI                       | NOTION OF                                                    |                                 |                     |        |     |     |          |
|              |                 |                          |                                                  |                                     |                                                              |                                 |                     |        |     |     |          |
|              | Tgl Pengajuan   |                          | 02/12/2024                                       |                                     |                                                              |                                 |                     |        |     |     |          |
|              | Nama Acara      |                          | Nama Acara                                       |                                     |                                                              |                                 |                     |        |     |     |          |
|              | Tgl Acara       |                          | mm/dd/yyyy                                       | $\Box$                              |                                                              |                                 |                     |        |     |     |          |
|              | Lokasi          |                          | Lokasi Acara                                     |                                     |                                                              |                                 |                     |        |     |     |          |
|              | Hiburan         |                          | Hiburan                                          |                                     |                                                              |                                 |                     |        |     |     | 1        |
|              | Scan Kartu Kel  | luarga                   | Browse No file selected                          | l.                                  |                                                              |                                 |                     |        |     |     |          |
|              | Scan KTP        |                          | Browse No file selected                          | l.                                  |                                                              |                                 |                     |        |     |     |          |
|              | Kirim Pengaju   | uan                      |                                                  |                                     |                                                              |                                 |                     |        |     |     |          |
|              |                 |                          |                                                  |                                     |                                                              |                                 |                     |        |     | D   |          |
|              |                 |                          |                                                  |                                     |                                                              |                                 |                     |        |     |     | ~        |
|              |                 |                          | Gai                                              | mbar                                | 4. 7 Menu F                                                  | Pengajua                        | an Surat            |        |     |     |          |
|              |                 |                          |                                                  |                                     |                                                              |                                 |                     |        |     |     |          |
|              |                 |                          | 4                                                |                                     | POLDA LAMP<br>RESORT LAMPUNO                                 | UNG<br>TIMUR                    |                     |        |     |     |          |
|              |                 |                          |                                                  | V95F+RXH,                           | SEKTOR BATANO<br>Banar Joyo, Kec. Batanghari, Kabupa         | HARI<br>ten Lampung Timur, Lamp | ung 34381           |        |     |     |          |
|              |                 |                          |                                                  |                                     |                                                              |                                 |                     |        |     |     |          |
|              |                 |                          |                                                  | SURAT                               | KETARANGAN IZIN KERAN                                        | IAIAN                           |                     |        |     |     |          |
|              |                 |                          |                                                  | :                                   | No Surat : 01/13.11.05/1/2024                                |                                 |                     |        |     |     |          |
|              |                 |                          | Yang bertanda tangan d<br>mengeluarkan izin kera | ibawah ini Kepa<br>maian atas nama  | ila Polsek Batang Hari Resort La<br>a tersebut dibawah ini : | mpung Timur dengan              | ini                 |        |     |     |          |
|              |                 |                          | NIK : 111111111<br>Nama - Friit Pahar            | 111111                              |                                                              |                                 |                     |        |     |     |          |
|              |                 |                          | TTL : Bengkunati<br>Dekeriaan : Dedagang         | 2024-01-31                          |                                                              |                                 |                     |        |     |     |          |
|              |                 |                          | Warga tersebut diatas b                          | ermaksud akan r                     | nengadakan Nikahan, adapun re                                | ncana Nikahan akan d            | ilaksanakan         |        |     |     |          |
|              |                 |                          | pada :<br>Tanggal Acara : 2024-0                 | 02-04                               |                                                              |                                 |                     |        |     |     |          |
|              |                 |                          | Waktu : 08.00 Tempat : Peman                     | WIB s.d Selesai<br>1gku Bandar Jav  | 2                                                            |                                 |                     |        |     |     |          |
|              |                 |                          | Hiburan : Musik                                  | -                                   |                                                              |                                 |                     |        |     |     |          |
|              |                 |                          | Demikianlah permohon<br>dan atas bantuannya diu  | an ini kami buat<br>Icapkan terimak | t dengan sebenarnya sesuai deng<br>asih.                     | an permohonan yang t            | persangkutan        |        |     |     |          |
|              |                 |                          |                                                  |                                     |                                                              |                                 |                     |        |     |     |          |
|              |                 |                          |                                                  |                                     |                                                              |                                 |                     |        |     |     |          |
|              |                 |                          |                                                  |                                     | Bang<br>Ki                                                   | kunat, 12/02/24<br>epala Sektor |                     |        |     |     |          |
|              |                 |                          |                                                  |                                     |                                                              | s.                              |                     |        |     |     |          |

Gambar 4.8 Cetak Surat

0398

## H. Menu Edit Profile

Menu edit profile adalah menu untuk melakukan pengeditan data profile, dapat dilihat pada gambar dibawah ini :

| ē            | 1) Wh           | atsApp     | × 🗵 P                     | olsek Batang Hari Lampung Ti | × 🎎 localhost / | 127.0.0.1 / d | lat_polse × +      |              |                     |              | ~       | -    | ٥  | ×        |
|--------------|-----------------|------------|---------------------------|------------------------------|-----------------|---------------|--------------------|--------------|---------------------|--------------|---------|------|----|----------|
| $\leftarrow$ | $\rightarrow$ C |            | 🔿 🗅 loca                  | lhost/polsek/media.php?m     | odule=myprofil  |               |                    |              |                     | ŝ            |         | ♡ @  | பி | =        |
|              |                 | Polsek Bat | ang Hari Lampung T        | imur 💪 0721-773905 - 0i      | 811 7203 673    |               |                    |              |                     | 💧 Profil saj | ya 🦲 Ke | luar |    | <u>^</u> |
|              |                 | Ô          |                           |                              |                 |               |                    |              |                     |              |         |      |    |          |
|              | E               | Beranda    | Kabar Berita <del>-</del> | Pengajuan Surat 🕶            | Profil Polsek • | Syara         | t Pengajuan Surat  | Hubungi Kami | Struktur Organisasi |              |         |      |    |          |
|              |                 | Home       | / Profil Saya             |                              |                 |               |                    |              |                     |              |         |      |    |          |
|              |                 |            |                           |                              |                 | Det           | ail Biodata        |              |                     |              |         |      |    |          |
|              |                 | NIK        |                           |                              |                 |               | 11111111111111     |              |                     |              |         |      |    |          |
|              |                 | Nama Le    | engkap                    |                              |                 |               | Evit Rahayu        |              |                     |              |         |      |    |          |
|              |                 | Tempat,    | Tanggal Lahir             |                              |                 |               | Bengkunat, 2024    | -01-31       |                     |              |         |      |    |          |
|              |                 | Alamat     |                           |                              |                 |               | RT 01 / RW 02 , Ba | tang Hari    |                     |              |         |      |    |          |
|              |                 | Jenis Ke   | lamin                     |                              |                 |               | PR                 |              |                     |              |         |      |    |          |
|              |                 | Pekerjaa   | an                        |                              |                 |               | Pedagang           |              |                     |              |         |      |    |          |
|              |                 |            |                           |                              |                 |               |                    |              |                     |              |         |      |    |          |
|              |                 |            |                           |                              |                 |               |                    |              |                     |              |         |      |    |          |
|              |                 |            |                           |                              |                 |               |                    |              |                     |              |         |      |    |          |

Gambar 4. 9 Menu Edit Profile

# 4.2.2. Hak Akses Staff

## A. Menu Utama

Menu utama adalah menu yang diakses oleh masing-masing pengguna sistem untuk mengelola data. Pada menu utama ini terdapat data menu, data kabar berita untuk menginputkan kabar berita, data surat penduduk, dapat mengelola data surat. Menu laporan untuk mencetak laporan, menu pengaturan, dan menu pengguna sistem, adapun gambar dapat dilihat pada gambar dibawah ini :

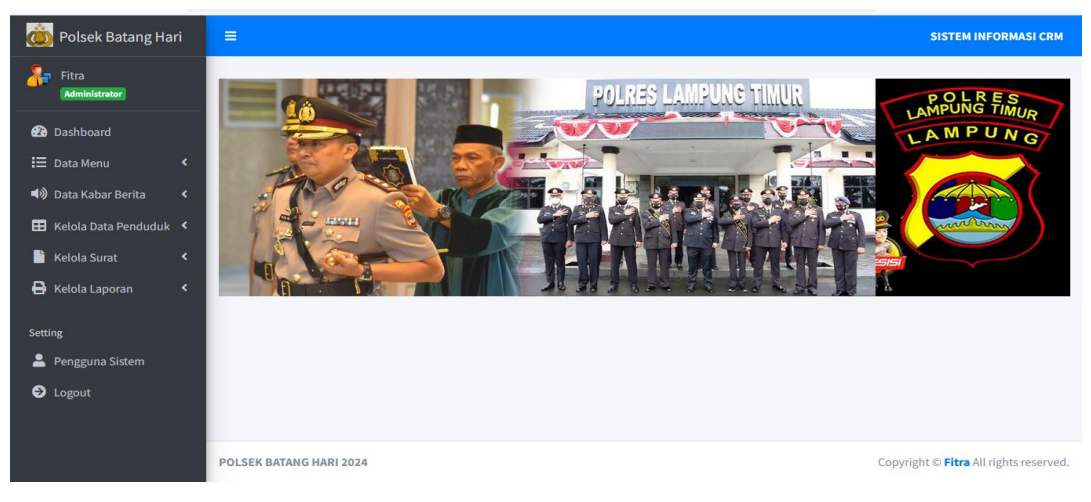

Gambar 4. 10 Menu Utama

## B. Menu Data Menu

Menu data menu adalah menu untuk mengakses pengelolaan data menu pada sistem atau menu utama. Pada menu ini menampilkan informasi inputan data dan tombol tambah data untuk melakukan penambahan data, tombol delete untuk menghapus data dan tombol edit untuk megedit data. Adapun pengambaran dapat dilihat pada gambar dibawah ini :

| 🐞 Polsek Batang Hari                                                                      | =                   |                      |                        |    |          | SISTEM INFOR | RMASI CRM |
|-------------------------------------------------------------------------------------------|---------------------|----------------------|------------------------|----|----------|--------------|-----------|
| Fitra<br>Administrator                                                                    | 🖽 Data M            | enu                  |                        |    |          |              |           |
| <ul> <li>Dashboard</li> <li>∷ Data Menu</li> <li></li> <li>✓ Data Kabar Berita</li> </ul> | Show 10             | ah Data<br>¢ entries |                        |    | Search:  |              |           |
| 🗄 Kelola Data Penduduk 🤇                                                                  | No                  | ≁↓                   | Nama Menu              | *↓ | Aksi     |              | ^↓        |
| 🖹 Kelola Surat 🛛 🔇                                                                        | 1                   |                      | Profil Polsek          |    | 6        |              |           |
| 🖨 Kelola Laporan 🛛 🔇                                                                      | 2                   |                      | Syarat Pengajuan Surat |    | 6        |              |           |
| Setting                                                                                   | 3                   |                      | Profil Kapolsek        |    | <b>2</b> |              |           |
| <ul> <li>Logout</li> </ul>                                                                | 4                   |                      | Hubungi Kami           |    | <b>e</b> |              |           |
|                                                                                           | 5                   |                      | Struktur Organisasi    |    | <b>e</b> |              |           |
| ocalhost/polsek/admin/index.php?page=o                                                    | data-menu#'10wing 1 | to 5 of 5 entries    |                        |    |          | Previous 1   | Next      |

Gambar 4. 11 Menu Data Menu

# C. Menu Profile

Menu profile adalah menu untuk mengakses pengelolaan data profile, pada menu ini terdapat tombol simpan untuk menyimpan data dan tombol batal untuk membatalkan data yang diinput, adapun gambar dapat dilihat pada gambar dibawah ini :

| 🐞 Polsek Batang Hari                                                                                                    | =                                                                                                    | SISTEM INFORMASI CRM |
|----------------------------------------------------------------------------------------------------|----------------------------------------------------------------------------------------------------|----------------------|
| Fitra<br>Administrator                                                                                                    | 🕼 Update Menu Profil Polsek                                                                                                    |                      |
| 23       Dashboard         IIII       Data Menu       <         IIIII       Data Kabar Berita       <         IIIIIIIIIIIIIIIIIIIIIIIIIIIIIIIIIIII | Isi Profil Polsek       Image: Constraint of the constraint of the constraint of |                      |
| 💄 Pengguna Sistem 🕄 Logout                                                                                                    | Simpan Batal                                                                                                    |                      |

Gambar 4. 12 Menu Profile

## D. Menu Kelola Data Penduduk

Menu kelola data penduduk adalah menu untuk mengakses pengelolaan data penduudk, Pada menu ini menampilkan informasi inputan data dan tombol tambah data untuk melakukan penambahan data, tombol import data untuk mengimport data yang akan dimasukan, tombol delete untuk menghapus data dan tombol edit untuk megedit data. Adapun pengambaran dapat dilihat pada gambar dibawah ini :

| 🐞 Polsek Batang Hari                                            | ≡ s                                                     | SISTEM INFORMASI CRM         |
|-----------------------------------------------------------------|---------------------------------------------------------|------------------------------|
| Fitra<br>Administrator                                          | 🖽 Data Penduduk                                         |                              |
| <ul><li>Dashboard</li><li>Image: Empirical data menu </li></ul> | 🔀 Tambah Data 📓 Import Data                             |                              |
| ৰ্জ) Data Kabar Berita 🛛 <                                      | Show 10 🕈 entries Search:                               |                              |
| 🖽 Kelola Data Penduduk 🤇                                        | No 秒 NIK 🚸 Nama 🚸 JK 🚸 Alamat 🚸 No KK 🚸 A               | Aksi 🗠                       |
| 🗋 Kelola Surat 🛛 <                                              | 1 1111111111111 Evit Rahayu PR Batang Hari RT 01/ RW 02 | 🛋 🕑 🚺                        |
| 🖨 Kelola Laporan 🔇                                              | Showing 1 to 1 of 1 entries                             | Previous 1 Next              |
| Setting                                                         |                                                         |                              |
| <ul> <li>Logout</li> </ul>                                      |                                                         |                              |
| localhost/polsek/admin/index.php?page=data                      | POLSEK BATANG HARI 2024 Copyright @                     | © Fitra All rights reserved. |

Gambar 4. 13 Menu Data Penduduk

## E. Menu Kelola Surat

Menu kelola surat adalah menu untuk mengakses pengelolaan data surat menyurat, Pada menu ini menampilkan informasi inputan data dan tombol tambah data untuk melakukan penambahan data, tombol delete untuk menghapus data dan tombol edit untuk megedit data. Adapun pengambaran dapat dilihat pada gambar dibawah ini :

| 🍅 Polsek Batang Ha                 | ri     | =       |             |                     |   |           |    |            |    |       |   |         |    |          |    | sis          | TEM IN    | FORMA  | SI CRM   |
|------------------------------------|--------|---------|-------------|---------------------|---|-----------|----|------------|----|-------|---|---------|----|----------|----|--------------|-----------|--------|----------|
| Fitra<br>Administrator             |        | <b></b> | Data Si     | ırat Keterangan sim |   |           |    |            |    |       |   |         |    |          |    |              |           |        |          |
| 🔁 Dashboard<br>☷ Data Menu         | <      | Sho     | <b>W</b> 10 | ¢ entries           |   |           |    |            |    |       |   |         |    |          | Se | arch:        |           |        |          |
| ┥ )Data Kabar Berita               | <      | N       | 0 ↑↓        | NIK                 | ₩ | Nama      | ₩  | Tanggal    | ^↓ | Jenis | ₩ | Scan KK | ^↓ | Scan KTP | ₩  | Status       | ^↓        | Aksi   | ^↓       |
| 🖽 Kelola Data Penduduk             | ۲.     | 1       |             | 1111111111111111    |   | Evit Raha | yu | 2024-02-03 | L  | SIM A |   |         |    |          |    | 🔒 Ceta       | k         |        |          |
| 📔 Kelola Surat<br>🖨 Kelola Laporan | <<br>< | Sho     | wing 1      | to 1 of 1 entries   |   |           |    |            |    |       |   |         |    |          |    | Pre          | vious     | 1      | √ext     |
| Setting                            |        |         |             |                     |   |           |    |            |    |       |   |         |    |          |    |              |           |        |          |
| 💄 Pengguna Sistem                  |        |         |             |                     |   |           |    |            |    |       |   |         |    |          |    |              |           |        |          |
| ➔ Logout                           |        |         |             |                     |   |           |    |            |    |       |   |         |    |          |    |              |           |        |          |
|                                    |        | POLSE   | К ВАТА      | NG HARI 2024        |   |           |    |            |    |       |   |         |    |          | С  | opyright © I | Fitra All | rights | eserved. |

Gambar 4. 14 Menu Kelola Surat

## F. Menu Kelola Laporan

Menu kelola laporan adalah menu untuk mengakses pencetakan data surat menyurat, terdapat tanggal yang harus diisi sesuai tanggal yang akan dicetak. Tombol cetak untuk mencetak data laporan, adapun gambar dapat dilihat pada gambar dibawah ini :

| ō            | S WhatsApp             | ×          | Admin   Polsek Batang Hari  | ×     | ₩ localhost / 127.0.0.1 / dat_polse × | + |                |        | ~           | -          | 0       | ×  |
|--------------|------------------------|------------|-----------------------------|-------|---------------------------------------|---|----------------|--------|-------------|------------|---------|----|
| $\leftarrow$ | $\rightarrow$ C        | $\bigcirc$ | localhost/polsek/admin/inde | x.php | ?page=laporan-sim                     |   |                | ☆      |             | ∵ ೨        | ப்      | =  |
| Ċ            | Polsek Batang Hari     |            | =                           |       |                                       |   |                |        | SISTEN      | INFORM     | ASI CRM |    |
| ~            | Fitra<br>Administrator |            | 🖽 Laporan Surat Ketera      | anga  | n Izin Mengemudi                      |   |                |        |             |            |         |    |
| a            | Dashboard              |            |                             |       |                                       |   |                |        |             |            |         |    |
| ≣            | Data Menu              | <          | Dari Tanggal                |       | :                                     |   | mm / dd / уууу |        |             |            | 5       |    |
| 4)           | ) Data Kabar Berita    | ۲          | Sampai Tanggal              |       | :                                     |   | mm / dd / vvvv |        |             |            | -       |    |
|              | Kelola Data Penduduk   | ۲          |                             |       |                                       |   |                |        |             |            |         |    |
|              | Kelola Surat           | <          | Cetak Laporan               |       |                                       |   |                |        |             |            |         |    |
| 8            | Kelola Laporan         | <          |                             |       |                                       |   |                |        |             |            |         |    |
| Set          | ting                   |            |                             |       |                                       |   |                |        |             |            |         |    |
| 2            | Pengguna Sistem        |            |                             |       |                                       |   |                |        |             |            |         |    |
| Ð            | Logout                 |            |                             |       |                                       |   |                |        |             |            |         |    |
|              |                        |            | POLSEK BATANG HARI 2024     |       |                                       |   |                | Copyri | ght © Fitra | All rights | reserve | d. |

Gambar 4. 15 Menu Laporan

# G. Menu Pengguna Sistem

Menu pengguna sistem adalah menu untuk mengakses pengelolaan data pengguna sistem, dapat dilihat pada gambar dibawah ini :

| •              | 😒 WhatsApp                                      | ×        | Admin   Polsek Batang H | lari 🛛 🗶 localhost / 127.0.0.1 / | ′ dat_pols∈ × + |               | ~ - 0                                 | ×   |
|----------------|-------------------------------------------------|----------|-------------------------|----------------------------------|-----------------|---------------|---------------------------------------|-----|
| $\leftarrow$   | $\rightarrow$ C                                 | 0        | localhost/polsek/ad     | min/index.php?page=data-pengguna |                 | E ☆           | ♡ @ £ :                               | =   |
| Ć              | Polsek Batang Har                               |          | =                       |                                  |                 |               | SISTEM INFORMASI CRM                  | м   |
| ~              | Fitra<br>Administrator                          |          | 📰 Data User             |                                  |                 |               |                                       |     |
| @2<br>:≡<br>∎≬ | ) Dashboard<br>Data Menu<br>) Data Kabar Berita | «<br>«   | Tambah Data             | ries                             |                 | Search:       |                                       |     |
| æ              | Kelola Data Penduduk                            | <        | No ↑↓                   | Nama User 🖘                      | Username 🖴      | Level 🖴       | Aksi 🗠                                |     |
|                | Kelola Surat                                    | <        | 1                       | Fitra                            | admin           | Administrator | <b>2</b>                              |     |
| 8              | Kelola Laporan                                  | <        | 2                       | Das'at                           | kapolsek        | Kapolsek      | C 📋                                   |     |
| Set            | ting<br>Pengguna Sistem                         | а.       | 3                       | Evit Rahayu                      | 111111111111111 | Warga         | C 🚺                                   |     |
| Ð              | Logout                                          | l        | Showing 1 to 3 of 3     | 3 entries                        |                 |               | Previous 1 Next                       |     |
| localho        | st/polsek/admin/index.php?pag                   | e=data-p | POLSEK BATANG HA        | RI 2024                          |                 | Copyriį       | ght © <b>Fitra</b> All rights reserve | ed. |

Gambar 4. 16 Menu Pengguna Sistem

# 4.3. Hasil Pengujian *Black Box*

Dalam pengujian perangkat lunak ini penulis menggunakan suatu metode pengujian yang berfokus pada persyaratan fungsional perangkat lunak yang dibangun. Metode yang diambil adalah metode pengujian *Black Box*. Pengujian *Black Box* adalah pengujian yang sistemnya tanpa memperhatikan struktur logika internal perangkat lunak. Metode ini digunakan untuk mengetahui apakah perangkat lunak berfungsi dengan benar. Berikut adalah beberapa kasus dan hasil pengujian yang telah dilakukan, diantaranya sebagai berikut :

| Kasus dan Hasil Uji (Data Benar) |                                                                  |                                                      |                               |  |  |  |  |  |  |  |  |
|----------------------------------|------------------------------------------------------------------|------------------------------------------------------|-------------------------------|--|--|--|--|--|--|--|--|
| Data<br>Masukan                  | Yang diharapkan                                                  | Pengamatan                                           | Kesimpulan                    |  |  |  |  |  |  |  |  |
| Registrasi<br>(pendaftaran)      | Masuk ke login akan<br>tampil menu daftar<br>disini.             | Klik menu login<br>lalu pilih menu<br>daftar disini. | [ ✓ ] Diterima<br>[ ] Ditolak |  |  |  |  |  |  |  |  |
|                                  | Kasus dan Hasil                                                  | l Uji (Data Salah)                                   |                               |  |  |  |  |  |  |  |  |
| Data<br>Masukan                  | Yang diharapkan                                                  | Pengamatan                                           | Kesimpulan                    |  |  |  |  |  |  |  |  |
| Registrasi<br>salah              | Tidak dapat<br>mendafta <i>r</i> dan<br>tampil pesan <i>eror</i> | Menampilkan<br>keterangan <i>eror</i>                | [ ✓ ] Diterima<br>[ ] Ditolak |  |  |  |  |  |  |  |  |

Tabel 4. 1 Pengujian Form Registrasi (Pendaftaran)

# **Tabel 4. 2 Pengujian Form Login**

| Kasus dan Hasil Uji (Data Benar) |                           |                              |                |
|----------------------------------|---------------------------|------------------------------|----------------|
| Data<br>Masukan                  | Yang diharapkan           | Pengamatan                   | Kesimpulan     |
| Username dan password            | Masuk ke halaman<br>utama | Menampilkan<br>halaman utama | [ ✓ ] Diterima |

| terdaftar                                       |                                                                    |                                                 | [ ] Ditolak                 |
|-------------------------------------------------|--------------------------------------------------------------------|-------------------------------------------------|-----------------------------|
| Kasus dan Hasil Uji (Data Salah)                |                                                                    |                                                 |                             |
| Data<br>Masukan                                 | Yang diharapkan                                                    | Pengamatan                                      | Kesimpulan                  |
| <i>Username</i> dan<br><i>Password</i><br>salah | Tidak dapat <i>login</i><br>dan tampil pesan<br><i>login</i> gagal | Menampilkan<br>keterangan <i>login</i><br>gagal | [✓] Diterima<br>[ ] Ditolak |

| Tabel 4. | 3 | Pengujian | Form | Data | Kategori |
|----------|---|-----------|------|------|----------|
|----------|---|-----------|------|------|----------|

| Kasus dan Pengujian (Data Normal) |                                                                                                    |                                                  |                               |
|-----------------------------------|----------------------------------------------------------------------------------------------------|--------------------------------------------------|-------------------------------|
| Data<br>Masukan                   | Data Diharapkan                                                                                                    | Pengamatan                                       | Kesimpulan                    |
| Tekan<br>tombol<br>tambah         | Memilih tombol<br>tambah maka akan<br>masuk kedalam menu<br>inputan data                                                                                         | Menampilkan<br>inputan data                      | [ ✓ ] Diterima<br>[ ] Ditolak |
| Tekan<br>tombol<br>simpan         | Pengisian data<br>lengkap maka akan<br>menampilkan pesan<br>"Data berhasil<br>ditambah"                                                                          | Menampilkan<br>pesan "Data<br>berhasil ditambah" | [ ✓ ] Diterima<br>[ ] Ditolak |
| Tekan<br>tombol<br>riset          | Jika memilih tombol<br>reset maka akan<br>menghapus data<br>inputan                                                                                              | Menghapus data<br>inputan                        | [ ✓ ] Diterima<br>[ ] Ditolak |
| Tekan<br>tombol<br>edit           | Jika memilih tombol<br>edit maka akan masuk<br>kehalaman edit<br>produk dan memilih<br>tombol update maka<br>akan menampilkan<br>pesan "Data berhasil<br>diedit" | Menampilkan<br>pesan "Data<br>berhasil diedit"   | [ ✓ ] Diterima<br>[ ] Ditolak |

| Tekan<br>tombol<br>hapus         | Jika memilih tombol<br>hapus maka akan<br>menampilkan pesan<br>"Data berhasil<br>dihapus" | Menampilkan<br>pesan "Data<br>berhasil dihapus" | [ ✓ ] Diterima<br>[ ] Ditolak |
|----------------------------------|-------------------------------------------------------------------------------------------|-------------------------------------------------|-------------------------------|
| Kasus dan Pengujian (Data Salah) |                                                                                           |                                                 |                               |
| Memilih                          | Jika data tidak                                                                           | Menampilkan                                     |                               |
| tombol                           | lengkap maka akan<br>menampilkan pesan                                                    | pesan "please fill in this field"               | [ 🖌 ] Diterima                |
| simpan                           | "please fill in this                                                                      | č                                               | [ ] Ditolak                   |
|                                  | field"                                                                                    |                                                 |                               |

# Tabel 4. 4 Pengujian Form Data Kabar Berita

|                           | Kasus dan Pengujian (Data Normal)                                                                                                    |                                                  |                               |  |
|---------------------------|----------------------------------------------------------------------------------------------------|--------------------------------------------------|-------------------------------|--|
| Data<br>Masukan           | Data Diharapkan                                                                                                    | Pengamatan                                       | Kesimpulan                    |  |
| Tekan<br>tombol<br>tambah | Memilih tombol<br>tambah maka akan<br>masuk kedalam menu<br>inputan data                                                                              | Menampilkan<br>inputan data                      | [ ✓ ] Diterima<br>[ ] Ditolak |  |
| Tekan<br>tombol<br>simpan | Pengisian data<br>lengkap maka akan<br>menampilkan pesan<br>"Data berhasil<br>ditambah"                                                               | Menampilkan<br>pesan "Data<br>berhasil ditambah" | [ ✓ ] Diterima<br>[ ] Ditolak |  |
| Tekan<br>tombol<br>riset  | Jika memilih tombol<br>reset maka akan<br>menghapus data<br>inputan                                                                                   | Menghapus data<br>inputan                        | [ ✓ ] Diterima<br>[ ] Ditolak |  |
| Tekan<br>tombol<br>edit   | Jika memilih tombol<br>edit maka akan masuk<br>kehalaman edit<br>produk dan memilih<br>tombol update maka<br>akan menampilkan<br>pesan "Data berhasil | Menampilkan<br>pesan "Data<br>berhasil diedit"   | [ ✓ ] Diterima<br>[ ] Ditolak |  |

|                             | diedit"                                                                                     |                                                     |                               |
|-----------------------------|---------------------------------------------------------------------------------------------|-----------------------------------------------------|-------------------------------|
| Tekan<br>tombol<br>hapus    | Jika memilih tombol<br>hapus maka akan<br>menampilkan pesan<br>"Data berhasil<br>dihapus"   | Menampilkan<br>pesan "Data<br>berhasil dihapus"     | [ ✓ ] Diterima<br>[ ] Ditolak |
|                             | Kasus dan Pen                                                                               | gujian (Data Salah)                                 |                               |
| Memilih<br>tombol<br>simpan | Jika data tidak<br>lengkap maka akan<br>menampilkan pesan<br>"please fill in this<br>field" | Menampilkan<br>pesan "please fill in<br>this field" | [ ✓ ] Diterima<br>[ ] Ditolak |

# Tabel 4. 5 Pengujian Form Data Penduduk

| Kasus dan Pengujian (Data Normal) |                                                                                         |                                                  |                               |
|-----------------------------------|-----------------------------------------------------------------------------------------|--------------------------------------------------|-------------------------------|
| Data<br>Masukan                   | Data Diharapkan                                                                         | Pengamatan                                       | Kesimpulan                    |
| Tekan<br>tombol<br>tambah         | Memilih tombol<br>tambah maka akan<br>masuk kedalam menu<br>inputan data                | Menampilkan<br>inputan data                      | [ ✓ ] Diterima<br>[ ] Ditolak |
| Tekan<br>tombol<br>simpan         | Pengisian data<br>lengkap maka akan<br>menampilkan pesan<br>"Data berhasil<br>ditambah" | Menampilkan<br>pesan "Data<br>berhasil ditambah" | [ ✓ ] Diterima<br>[ ] Ditolak |
| Tekan<br>tombol<br>riset          | Jika memilih tombol<br>reset maka akan<br>menghapus data<br>inputan                     | Menghapus data<br>inputan                        | [ ✓ ] Diterima<br>[ ] Ditolak |

| Tekan<br>tombol<br>edit     | Jika memilih tombol<br>edit maka akan masuk<br>kehalaman edit<br>produk dan memilih<br>tombol update maka<br>akan menampilkan<br>pesan "Data berhasil<br>diedit" | Menampilkan<br>pesan "Data<br>berhasil diedit"      | [ ✓ ] Diterima<br>[ ] Ditolak |
|-----------------------------|----------------------------------------------------------------------------------------------------|-----------------------------------------------------|-------------------------------|
| Tekan<br>tombol<br>hapus    | Jika memilih tombol<br>hapus maka akan<br>menampilkan pesan<br>"Data berhasil<br>dihapus"                                                                        | Menampilkan<br>pesan "Data<br>berhasil dihapus"     | [ ✓ ] Diterima<br>[ ] Ditolak |
|                             | Kasus dan Pen                                                                                                    | gujian (Data Salah)                                 |                               |
| Memilih<br>tombol<br>simpan | Jika data tidak<br>lengkap maka akan<br>menampilkan pesan<br>"please fill in this<br>field"                                                                      | Menampilkan<br>pesan "please fill in<br>this field" | [ ✓ ] Diterima<br>[ ] Ditolak |

| Taber 4, 0 I engalian I vint Daporan |
|--------------------------------------|
|--------------------------------------|

| Kasus dan Pengujian (Data Normal) |                       |                   |              |  |
|-----------------------------------|-----------------------|-------------------|--------------|--|
| Data<br>Masukan                   | Data Diharapkan       | Pengamatan        | Kesimpulan   |  |
| Tekan                             | Jika mengisi periode  | Menampilkan hasil |              |  |
| tombol                            | mengklik tombol ceta  | cetakan           | Diterima [√] |  |
| cetak                             | maka akan muncul      |                   | Ditolak [ ]  |  |
|                                   | hasil cetakan laporan |                   |              |  |
|                                   |                       |                   |              |  |